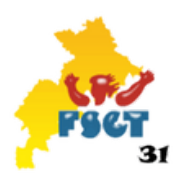

# Fédération Sportive et Gymnique du Travail Comité Départemantal de la Haute-Garonne

## Création d'une structure

## **Objectifs**:

L'affiliation d'une structure se fait en deux étapes principales.

- Création de la structure ( dont traite ce document)
- Puis l'affiliation d'un club (voir le document sur l'affiliation d'un club)

Pour pouvoir créer votre structure, rendez-vous sur https://www.fsgt.org.

Cliquez sur "Je rejoins la FSGT" puis sur "Affiliation"

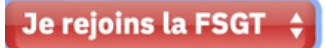

Etape 1 : Contrat d'engagement républicain :

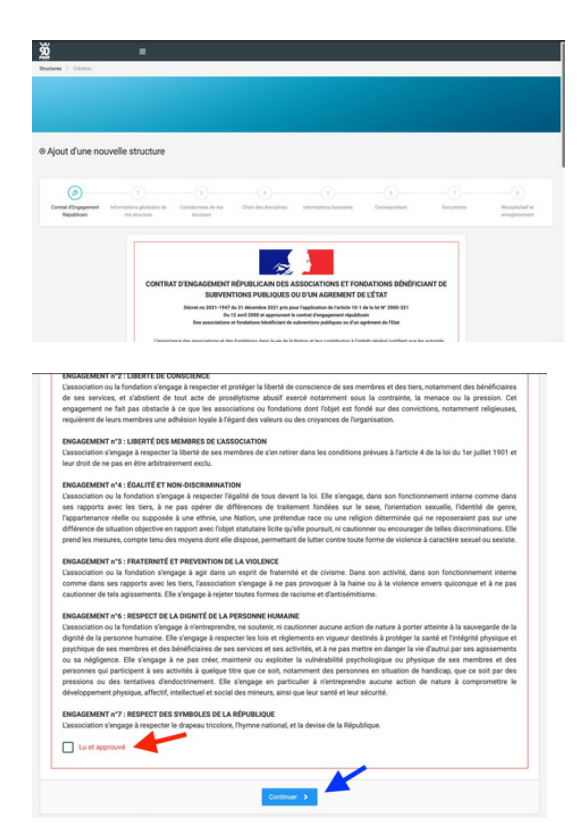

Déroulez jusqu'au bout de la page et cliquez sur "lu et approuvé", puis cliquez sur "Continuer"

## Etape 2 : Informations générales de ma structure :

| SÉLECTIONNER LE DÉP                                                                                          | ARTEMENT DE LA STRUCTURE                                                     |                                                                                                    |                                                           |
|----------------------------------------------------------------------------------------------------|------------------------------------------------------------------------------|----------------------------------------------------------------------------------------------------|-----------------------------------------------------------|
| Séléctionner le département                                                                                  | t de votre structure *                                                       |                                                                                                    |                                                           |
| 031 - FSGT 31                                                                                                |                                                                              |                                                                                                    |                                                           |
| DENTITÉ DE LA STRUC                                                                                          | TURE                                                                         |                                                                                                    |                                                           |
| Type de structure *                                                                                          |                                                                              |                                                                                                    |                                                           |
| 0.0                                                                                                    |                                                                              |                                                                                                    |                                                           |
| Vous pouvez modifier si vou                                                                                  | is le souhaitez les informations qui caractérisent et i                      | identifient cette structure.                                                                                     |                                                           |
| Vous pouvez modifier si vou<br>Nom de la Structure *                                                         | us le souhaitez les informations qui caractérisent et l                      | v<br>identifient cette structure.                                                                                | Nom court de la Souchure *                                |
| Yous pouvez modifier si voo<br>kom de la Structure *<br>hdresse E-mail *                                     | n le souhaitez les informations qui caractérisent et l                       | Site Internet                                                                                                    | Nom court de la Sinucture *                               |
| Fous pouvez modifier si vou<br>Nom de la Structure *<br>Adresse E-mail *                                     | a le souhaite les informations qu' canctérisent et l                         | UperSifier Cartle structure.                                                                                     | Nom court de la Structure *                               |
| Yous power modifier si vo<br>kion de la Structure *<br>Adresse E mail *<br>@<br>Kiéléphone<br>B              | a le sochatre les informations qu' caractérisent et le<br>Téléphone Pontalie | Site Internet                                                                                                    | Nom court de la Structure * Téléphone Purtable Secondaire |
| Voos poorez modifier si voo<br>Nom de la titructure *<br>Adresse E-mail *<br>@<br>Téléphone<br>B<br>Facebook | a le sochatre les informations gu' caractéritent et le<br>Téléphone Portaile | videntifiert cette structure.<br>Site Internet<br>d <sup>al</sup><br>Téléptone Secondaire<br><b>B</b><br>Tuitter | Nom court de la Structure *                               |

Compléter les informations de votre structure. Les informations obligatoires sont représentées par \* Ensuite, cliquez sur Survant >

## Etape 3 : Coordonnées de ma structure :

| elsissez-ici les informations juridiques de cette structure.     |                            |                          |
|------------------------------------------------------------------|----------------------------|--------------------------|
| atut Juridique *                                                 | Numéro SIREN / SIRET       | Numéro APE               |
| Non Renseigné 🗸                                                  | 000 000 000 0000           | 0000A                    |
| Déclaration / RNA (ou déclaration au registre des<br>sociations) | Date de déclaration        | Lieu de déclaration *    |
| uméro ICOM                                                       | Référence journal officiel | Date du journal officiel |
| 0000000                                                          | 00000000                   |                          |
| Voie Type Voie                                                   |                            |                          |
|                                                                  | v                          |                          |
| moria vole -                                                     | Competition o acressie     |                          |
| Se Postal * Commune *                                            |                            |                          |
| s •                                                              |                            |                          |
|                                                                  |                            |                          |
| RANCE                                                            |                            |                          |

Remplissez les informations concernant votre structure.

A noter : - Le RNA est le numéro de déclaration de la préfecture.

- La saisie se fait tout en majuscules

Ensuite cliquez sur suivant

### Etape 4: Choix des disciplines :

| ACTIVITIES MOTORISEES                             |   |
|---------------------------------------------------|---|
| ACTIVITES PHYRIQUES DIDEPRESSION (T OF DANKES ) ) |   |
| ACTIVITIS VILLOS >                                |   |
|                                                   |   |
| MARTACINATIS >                                    |   |
| MALTI ACTIVITES JOURNES (15-15 AND)               |   |
| MULTI-ACTIVITED ADVATED (19-49 AND)               |   |
| AULTI-ACTIVITES SCHOOLS (+ OF SC AND)             |   |
| SHORTE DE COMUNE ET ANTE MARTINUE ->              |   |
| AREA SPORTPS COLLECTING - ROOT                    |   |
| FORTATILES                                        | - |
| Potr A 7.46                                       |   |
| FOOT DN SALLE - 50                                |   |
| FOOT JUNEL 10                                     |   |
| INJUNE FORT-SS                                    |   |
|                                                   |   |
| K Retour Continuer >                              |   |

Choisissez les activités que votre structure propose. Cliquez en premier dans la famille correspondante (ici le Foot) puis cochez la case correspondante au sport choisi (ici Foot à 11 par exemple) Enfin, cliqué sur " **Continuer**"

#### **Etape 5 : Informations bancaires**

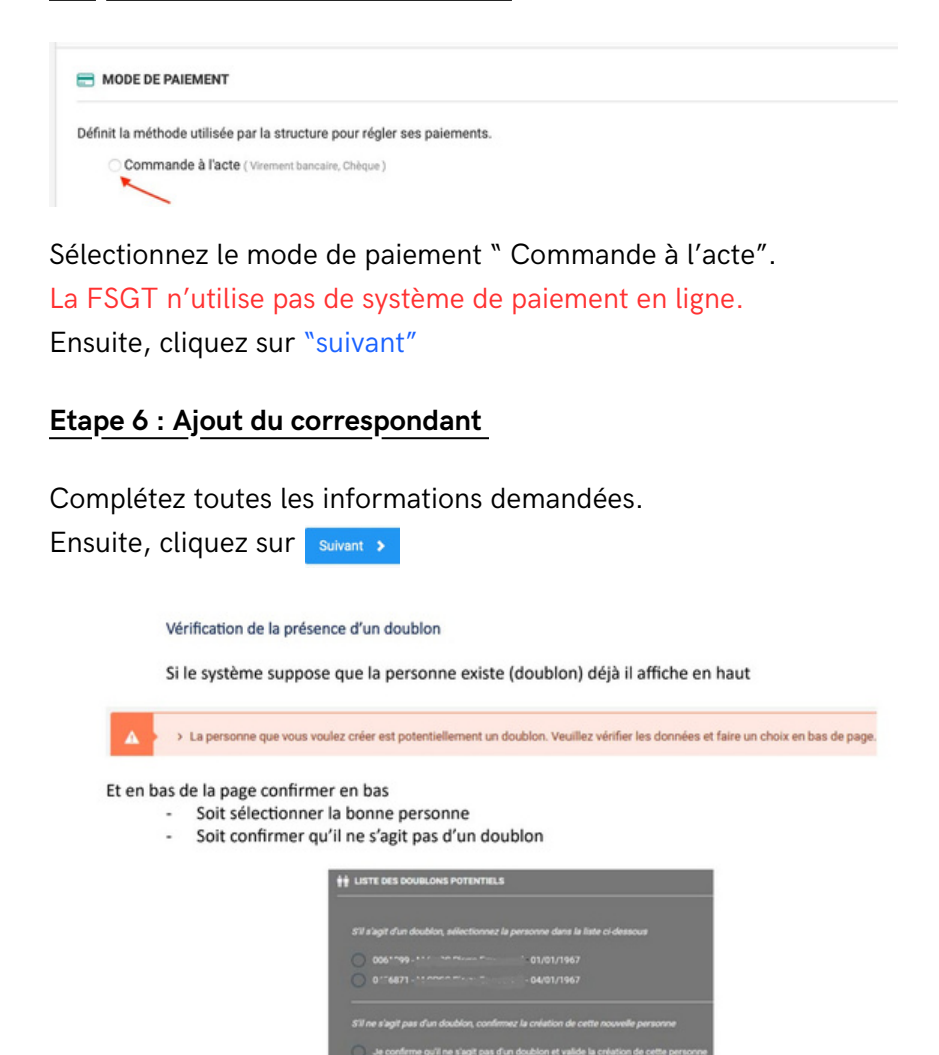

Une fois que c'est fait vous cliquez sur Suivant

### Etape 7 : Les documents à fournir :

| tatuts du club en vigueur, p                                                                          | ortant la signature du président                                |            |
|----------------------------------------------------------------------------------------------------|-----------------------------------------------------------------|------------|
| ichier à déposer (image ou                                                                            | PDF)                                                            |            |
|                                                                                                    |                                                                 |            |
|                                                                                                    |                                                                 |            |
|                                                                                                    | Faites glisser les fichiers ici                                 |            |
|                                                                                                    |                                                                 |            |
|                                                                                                    |                                                                 |            |
|                                                                                                    |                                                                 |            |
|                                                                                                    |                                                                 | -          |
| Choisir un fichier                                                                                    |                                                                 | Parcourir  |
| Choisir un fichier                                                                                    | RÉFECTURE                                                       | Parcourir  |
| Choisir un fichier                                                                                    | NETECTURE<br>/seasolation                                       | Percourir  |
| Choisir un fichier<br>LA DÉCLARATION EN P<br>éclaration en préfecture de<br>chier à déposer (image ou | MPECTURE<br>/zesociation<br>POP)                                | Parcourir  |
| Choleir un fichier  LA DÉCLARATION EN P  écleration en préfecture de  chier à déposer (image ou       | MPACTURE<br>Featoclation<br>POP)                                | Percourir  |
| Cholair un fichier                                                                                    | nd/scrune<br>Analogication<br>PGP)                              | C: Percour |
| Cholisir un Schier                                                                                    | rancolarion<br>Perior<br>Faites olisser les fichiers ici        | [] Parcour |
| Cholair un fichier                                                                                    | Africtuae<br>/resolution<br>Faites glisser les fichiers ici     | [] Parcour |
| Choisir un flahier                                                                                    | мистике<br>Чеконала<br>Proto<br>Faites glisser les fichiers ici | [] Parcone |

Ici, vous devez renseigner les documents suivants :

- Statuts du club en vigueur
- Déclaration en préfecture
- PV Assemblée Générale élective et composition du bureau
- La déclaration en préfecture ou attestation d'attente

Pour chaque catégorie, vous devez aller les chercher sur votre ordinateur en cliquant sur le bouton "parcourir". Une fois que c'est renseigné, cliquez sur sum >

### Etape 8 : Le récapitulatif.

Assurez-vous d'avoir renseigné toutes les informations pour la création de votre structure, puis cliquez sur 📙 Enregister

Maintenant, le fédération et le comité vont valider votre demande de création de structure. Après validation, vous devez aller saisir votre a liation. (voir doc sur "A lier un club")